# 線上辦公室EVO信用卡設定操作介紹

# dōTERRA®

下一頁

因應美國總公司信用卡系統陸續更新,台 灣於12/1起在訂單編輯裡按下付款資訊編 輯,進入全新的信用卡資訊介面

➡ 要增加或修改信用卡資訊,可按右上 角Manage Cards按鍵進入步驟1來編輯信 用卡

| 信用卡資訊     |                                     |             | 0            |
|-----------|-------------------------------------|-------------|--------------|
|           |                                     |             | Manage Cards |
| 選擇信用卡     |                                     | 持卡人名字       | Expires on   |
| VISA VISA | Card ending in 9479<br>Default Card | wang on EVO | 02/2017      |
| VISA VISA | Card ending in 9479                 | wang on LRP | 02/2018      |
|           |                                     |             |              |

### Manage Credit or Debit Cards

步驟1.編輯或刪除現有信用卡資訊

➡ LRP訂單綁定的信用卡無法直接刪除, 請用另一張信用卡取代後再自行刪除該信 用卡。

➡新增信用卡可按下ADD NEW CARD按 鈕進入**步驟2**來新增信用卡資訊。

| Manage Credit or Debit Cards ADD NEW CARD         |                                                     |                                                                                  |  |  |
|---------------------------------------------------|-----------------------------------------------------|----------------------------------------------------------------------------------|--|--|
| Set Default                                       | Cards<br>VISA<br>ending in 9479<br>Exp: 02/2017     | This card is currently being used by<br>類型 / 種類 Next Run Date 狀態<br>Default Card |  |  |
| VISA                                              | ★ 刪除 ≤ 編輯<br>VISA<br>ending in 9479<br>Exp: 02/2018 | 類型 / 種類 Next Run Date 狀態<br>LRP # <u>3403064</u> 2017/12/28 Active               |  |  |
|                                                   | ★刪除 ≤ 編輯                                            |                                                                                  |  |  |
| SAVE DEFAULT Change the default selected payment. |                                                     |                                                                                  |  |  |
| DONE                                              |                                                     |                                                                                  |  |  |

# 線上辦公室EVO信用卡設定操作介紹

# **New Card**

### 步驟2.新增信用卡資訊

- ➡ 輸入持卡人姓名
- → 依序信用卡卡號、有效期、確認碼
- → 帳單地址系統會自行帶出
- → 城市、地區、郵遞區號保留空白

確認後按下SAVE CARD就能儲存此信用卡, 在圖片1信用卡資訊就能選擇此信用卡付 款購物。

若有任何問題,可洽各營業大廳或電話客 服詢問。(04)2210-7105

#### Name on Card

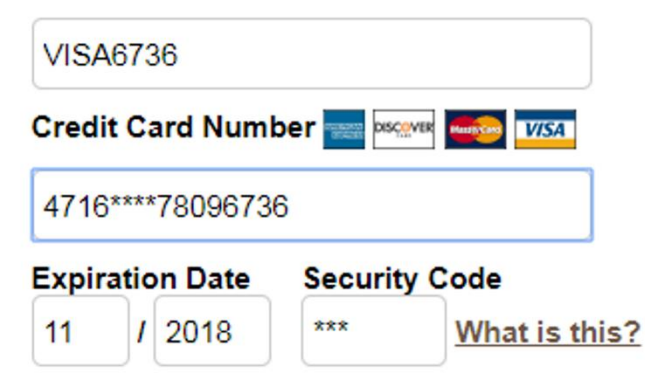

### 帳單地址

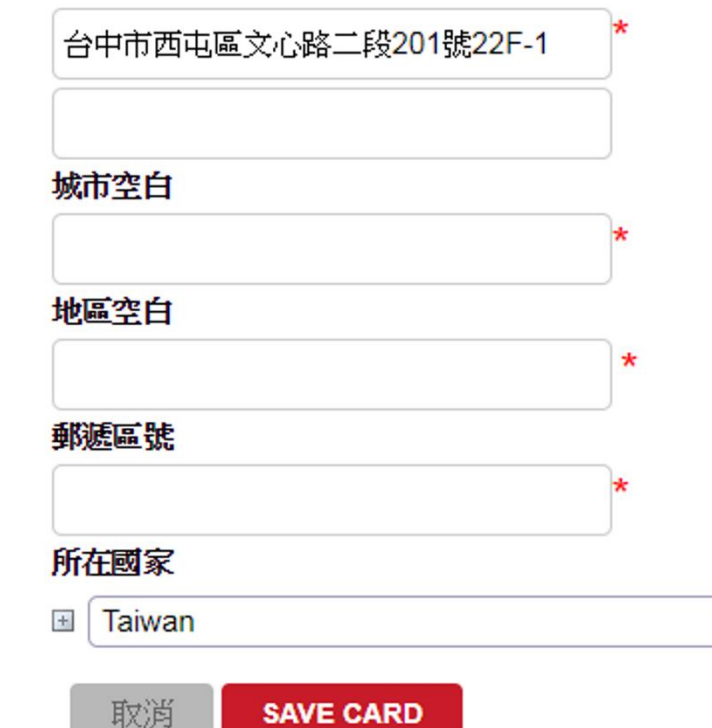

.

# dōTERRA®